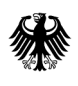

Bundesamt für Wirtschaft und Ausfuhrkontrolle

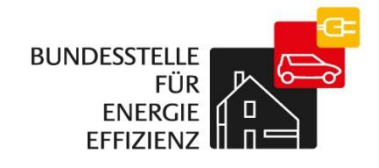

# Kurzanleitung zur Selbstregistrierung

BfEE-Anbieterliste

# **Allgemeine Hinweise**

Für die Aufnahme in die Anbieterliste nach dem Gesetz über Energiedienstleistungen und andere Energieeffizienzmaßnahmen (EDL-G) wurde ein weitgehend Internet-basiertes Verfahren eingerichtet, das aus mehreren Stufen besteht:

- 1.) Selbstregistrierung im Online-Portal der Bundesstelle für Energieeffizienz (BfEE) www.bfee-online.de
- 2.) Nach Bestätigung der Registrierung: Anlegen des Firmenprofils mit Beschreibung der Angebote (Anbieterprofil)
- 3.) Abgabe einer persönlich unterschriebenen Erklärung bei der Bundesstelle für Energieeffizienz (BfEE) im BAFA
- Freigabe des angelegten Unternehmensprofils nach Überprüfung durch die BfEE 4.)

Neben dieser Kurzanleitung für das Registrierungsverfahren stehen weitere Kurzanleitungen für das erstmalige Ausfüllen des Anbieterprofils und für die Benutzerverwaltung zur Verfügung. Darüber hinaus beschreibt ein weiteres Dokument das gesamte Verfahren ausführlich und erläutert die Zusammenhänge.

Alle Dokumente werden ausschließlich unter www.bfee-online.de zur Verfügung gestellt.

## **Registrierung im Online-Portal**

Der Registrierungsvorgang erfolgt in mehreren Teilschritten und endet mit Freigabe des Zugangs zum Anbieter-Portal. In diesem Rahmen tragen Sie verschiedene Informationen zu Ihrer Firma ein und geben einen für Ihre unternehmensinterner Verwaltung verantwortlichen Benutzer-Administrator an. Dieser wird im Anbieterprofil veröffentlicht, da er firmenintern weitere Benutzer anlegen kann. Nach Eingang der Registrierungsdaten bei der BfEE erhält der Benutzer-Administrator eine E-Mail mit einem Link zugesendet, über den die Registrierung abgeschlossen wird.

Felder, die ausgefüllt werden müssen (Pflichtfelder), sind mit einem \* gekennzeichnet. Bei einigen Feldern sind Hilfetexte hinterlegt, die eingeblendet werden, sobald der Cursor in dem entsprechenden Feld ist.

Eine Zwischenspeicherung der Eingaben ist nicht möglich, d.h. wird die Registrierung vorzeitig abgebrochen, müssen alle Daten erneut eingegeben werden. Bitte beachten Sie, dass nach 30 Minuten Inaktivität die Session aus Sicherheitsgründen abgebrochen wird. Auch hier ist eine erneute Eingabe der Daten notwendig.

## Start der Registrierung

## Registrierung für Anbieterliste nach EDL-G

| Ihre Registrierungs Daten für das Portal                                                                                                    |                           |
|----------------------------------------------------------------------------------------------------|---------------------------|
|                                                                                                    |                           |
| Wenn Ihre Firma noch nicht registriert ist, müssen Sie zunächst die Registrierung durchführen, um sich für das Anbieter-Port<br>anmelden zu können.<br>Bitte registrieren Sie eine Firma nicht mehrfach. Wenn Ihre Firma bereits registriert ist, Sie persönlich aber für das Anbieter- | <sup>o</sup> ortal<br>er- |
| Portal noch keine Login-Daten besitzen oder diese vergessen haben, wenden Sie sich bitte ausschließlich an den im<br>Firmenprofil genannten Ansprechpartner. Das Firmenprofil finden Sie über die Anbietersuche.                                                                        |                           |
| Registrieren 1. Zum <u>Starten</u> des Registrierungsvorgangs die<br>Schaltfläche "registrieren" wählen                                                                                                    |                           |
| Schaltfläche "registrieren" wählen                                                                                                    |                           |

#### Hinweis:

Bitte registrieren Sie eine Firma am gleichen Standort nicht mehrfach!

Wenn Ihr Unternehmen mehrere Standorte besitzt, steht es Ihnen frei, für jeden Standort eine separate Registrierung durchzuführen und sich somit mehrfach in die Anbieterliste einzutragen. Achten Sie in solchen Fällen aber unbedingt darauf, jeweils eine andere Angebotsregion anzugeben.

## Eingabe der Firmendaten

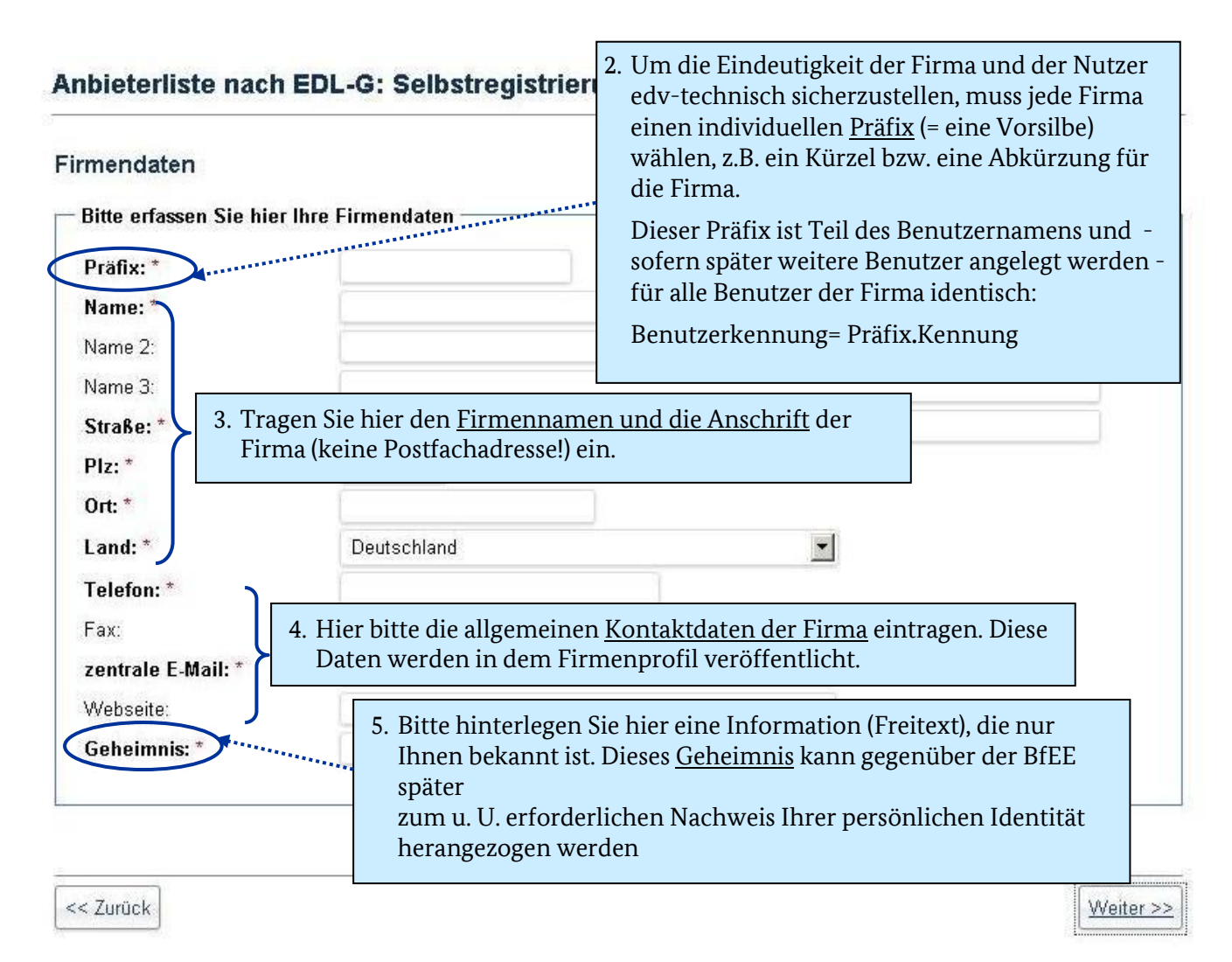

# Eingabe der Daten des Benutzeradministrators

| Benutzerdaten<br>Bitte erfassen Sie<br>Kennung: * | hier Ihre Benutzerdaten<br>test                                                                                                    | 6. Wählen Sie nun eine <u>persönliche Benutzerkennu</u><br>wie z.B. Ihren Nachnamen. (mind. 8 Zeichen). Sie<br>bildet zusammen mit dem unter Firmendaten<br>festgelegten Präfix Ihre persönliche<br>Benutzerkennung. | sönliche Benutzerkennung,<br>en. (mind. 8 Zeichen). Sie<br>m unter Firmendaten<br>persönliche |  |
|---------------------------------------------------|----------------------------------------------------------------------------------------------------|----------------------------------------------------------------------------------------------------|-----------------------------------------------------------------------------------------------|--|
| Passwort: *<br>Passwort wieder<br>Anrede: *       | 7. Legen Sie Ihr <u>pers</u><br>davon mind. eine<br>eine Zahl und ein                                                                                                    | <u>önliches Passwort</u> fest (mindestens 8 Zeichen,<br>n Großbuchstaben, einen Kleinbuchstaben,<br>Sonderzeichen).                                                                                                  |                                                                                               |  |
| Titel:<br>Vorname: *<br>Nachname: *<br>Telefon: * | 8. Tragen Sie hier <u>Ihre persö</u><br>Person ist zentraler Anspr<br>Dateneingabe eine autom<br>Aktivierungslink, über der<br>Der Name dieser Person w<br>veröffentlicht. | nlichen Kontaktdaten ein. Die hier genannte<br>echpartner für BfEE und erhält nach<br>atisch generierte E-Mail mit einem<br>n die Registrierung beendet wird.<br>rird außerdem im Rahmen des Anbieterprofils         |                                                                                               |  |
| E-Mail: *                                         |                                                                                                    |                                                                                                    |                                                                                               |  |

## Anbieterliste nach EDL-G: Selbstregistrierung

<< Zurück

<u>VVeiter >></u>

# Prüfung der Daten und Abschluss der Registrierung

## Anbieterliste nach EDL-G: Selbstregistrierung

#### Zusammenfassung

<< Zurück

|                                                                                                    | Benutzerdaten                                                                                                    |                                                                                                    |
|----------------------------------------------------------------------------------------------------|----------------------------------------------------------------------------------------------------|----------------------------------------------------------------------------------------------------|
| test                                                                                                    | Kennung: *                                                                                                    | test.mustermann                                                                                                    |
| Testfirma                                                                                                 | Passwort: *                                                                                                    | ******                                                                                                    |
|                                                                                                    | Anrede: *                                                                                                    | Herr                                                                                                    |
|                                                                                                    | Titel:                                                                                                    | Dr.                                                                                                    |
| Teststraße 3                                                                                              | Vorname:                                                                                                    | Ernst                                                                                                    |
| 12345                                                                                                    | Nachname: *                                                                                                    | Mustermann                                                                                                    |
| Berlin                                                                                                    | Telefon: *                                                                                                    | 0123456789                                                                                                    |
| Deutschland                                                                                               | Fax:                                                                                                    | 0123456780                                                                                                    |
| 0123456789                                                                                                | E-Mail: *                                                                                                    | mustermann@testfirr                                                                                                    |
| 0123456780                                                                                                |                                                                                                    |                                                                                                    |
| info@testfirma.de                                                                                         |                                                                                                    |                                                                                                    |
| www.testfirma.de                                                                                          |                                                                                                    |                                                                                                    |
| Test                                                                                                    |                                                                                                    |                                                                                                    |
| Test<br><u>nfassung</u> sehen Sie<br>auf einen Blick.<br><u>gen</u> gelangen Sie über<br>on wieder in die | 0. Sind alle angegebener<br>Sie über den Button "<br><u>herunterladen</u> " Ihre F<br>pdf-Dokument zur Sp                                                                                                    | n Daten korrekt, laden<br><u>Registrierungsdaten</u><br>Registrierungsdaten al<br>peicherung oder zum                                                                                                    |
|                                                                                                    | Ausaruck nerunter. <b>S</b>                                                                                                    | ollten Sie später einma                                                                                                    |
|                                                                                                    | test<br>Testfirma<br>Teststraße 3<br>12345<br>Berlin<br>Deutschland<br>0123456789<br>0123456780<br>info@testfirma.de<br>www.testfirma.de<br>Test<br>nfassung_sehen Sie<br>auf einen Blick.<br>gen gelangen Sie über | test<br>Testfirma<br>test<br>Teststraße 3<br>12345<br>Berlin<br>Deutschland<br>0123456789<br>0123456789<br>0123456780<br>info@testfirma.de<br>www.testfirma.de<br>Test<br>10. Sind alle angegebenen<br>Sie über den Button ",<br><u>herunterladen</u> " Ihre F<br>pdf-Dokument zur Sp |

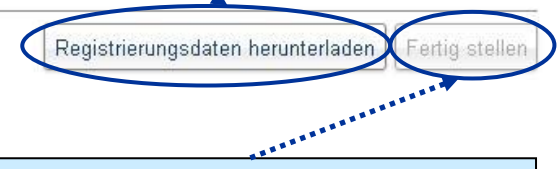

11. Über den Button "Fertig stellen" beenden Sie die <u>Selbstregistrierung</u>. Ihre Daten werden an die Bundesstelle für Energieeffizienz übermittelt.
Im Anschluss erhalten Sie eine E-Mail mit

einem Aktivierungslink, über den Sie die Registrierung beenden.

# Impressum

#### Herausgeber

Bundesamt für Wirtschaft und Ausfuhrkontrolle Leitungsstab Presse- und Sonderaufgaben Frankfurter Str. 29 - 35 65760 Eschborn

http://www.bafa.de/

Referat: 511 E-Mail: bfee.anbieterliste@bafa.bund.de

Tel.: +49(0)6196 908-2282 Fax: +49(0)6196 908-1800

**Stand** 20.02.2018

## Bildnachweis

BfEE

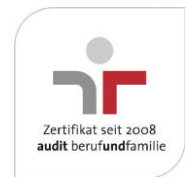

Das Bundesamt für Wirtschaft und Ausfuhrkontrolle ist mit dem audit berufundfamilie für seine familienfreundliche Personalpolitik ausgezeichnet worden. Das Zertifikat wird von der berufundfamilie GmbH, einer Initiative der Gemeinnützigen Hertie-Stiftung, verliehen.